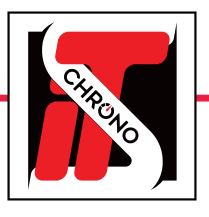

# **CHANGER L'IDENTIFIANT D'UN DÉCODEUR DISTANT**

## **VIA LE LOGICIEL DECODER SETTINGS**

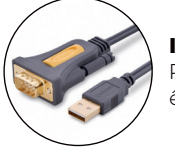

### IMPORTANT

Pour dialoguer, le PC et le décodeur distant doivent être reliés avec un câble RS232 ou USB/RS232.

### ÉTAPE 1 : TÉLÉCHARGER DECODER SETTINGS

Le changement d'identifiant d'un décodeur se fait via le logiciel DECODER SETTINGS disponible en téléchargement sur notre site www.itschrono.com / Rubrique Téléchargements.

TÉLÉCHARGER DECODER SETTINGS

| DecoderSettings (1.5.7) - Chro | nelec —                                                                       |
|--------------------------------|-------------------------------------------------------------------------------|
| Jptions                        |                                                                               |
| Commandes Configuration        |                                                                               |
| Connexion                      |                                                                               |
| Port série :                   | COM14 ~                                                                       |
| Adresse IP :                   | 010 . 081 . 077 . 058 🚖                                                       |
| Port destination :             | 2012 🜲                                                                        |
| Port local :                   | 2012 🗘                                                                        |
| Protocole :                    | Chronelec Distant (9600)  Chronelec (9600) Chronelec (9600) Chronelec (19200) |
| Ocommandes                     | Chronelec Distant (9600)<br>Chronelec Distant BEID (19200)                    |
| a a a                          | Chronelec Distant RFID (9600) Niveau (STA) : 60 🜩                             |
|                                | Niveau (BOX) : 10 🜩                                                           |
|                                | ^                                                                             |
|                                |                                                                               |
|                                |                                                                               |
|                                | ~                                                                             |
| Etat auto.                     | Bruit (STA) : 8 Bruit (BOX) : 0                                               |
| Date et heure                  |                                                                               |
| © D : BC                       | Heure PC                                                                      |
| Date PC                        |                                                                               |

### ÉTAPE 2 : CONNECTER LE DÉCODEUR

### **1** OUVRIR LE LOGICIEL DECODER SETTINGS.

- Sélectionner la connexion en PORT SÉRIE ainsi que le PORT COM correspondant à la liaison RS232 avec votre DÉCODEUR : ici COM14.
- Pour dialoguer avec un décodeur distant, le protocole à sélectionner est CHRONELEC DISTANT (9600)
- Cliquer ensuite sur **CONNECTER.**

La trame qui apparaît atteste de la bonne liaison entre le PC et le Décodeur.

### **2** LA TRAME REÇUE SE DÉCOMPOSE EN PLUSIEURS BLOCS D'INFORMATIONS :

| (ici <b>00 : 00'00''</b> car le décodeur est stoppé)         |                                                                 |
|--------------------------------------------------------------|-----------------------------------------------------------------|
| · · · · · · · · · · · · · · · · · · ·                        | Options                                                         |
| • Le niveau de bruit                                         | Commute 0.0 m                                                   |
| (ici <b>07</b> sur la boucle 1 et <b>00</b> sur la boucle 2) | Contribution                                                    |
| <ul> <li>Le niveau de détection du décodeur</li> </ul>       | OP Port série : COM14                                           |
| (ici <b>60</b> sur la boucle 1 et <b>10</b> sur la boucle 2) | Adresse IP : 010 081 077 058                                    |
| <ul> <li>L'identifiant du décodeur</li> </ul>                | Port destination : 2012                                         |
| (ici <b>i7</b> ).                                            | Port local : 2012 🚖                                             |
| An Community                                                 | Protocole : Chronelec Distant (9600) V Déconnecter              |
| Commandes                                                    | Commandes                                                       |
| 🚳 🍓 🔕 🖪 🛐                                                    | Image: Niveau (STA) : 60 €           Image: Niveau (BOX) : 10 € |
| [00:00'00" 07 00 60 10 17]                                   | [00:00'00" 07 00 60 10 17]                                      |
|                                                              |                                                                 |
| À SAVOIR                                                     | Etat auto. Bruit (STA) : 7 Bruit (BOX) : 0                      |
|                                                              | Décodeur distant                                                |
| Pour les decodeurs distants 2 entrees :                      | Boucle : B01 V Envoyer                                          |
| l'identifiant de la première entrée +1                       | Niveau (Pas de 10) : Envoyer (1) Envoyer (2)                    |
| Haenthant de la premiere entrée 1                            |                                                                 |
| (ici la deuxième entrée est donc i8).                        | Gro. Envoyer                                                    |

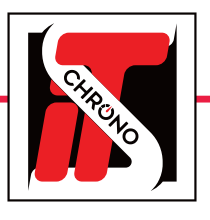

# **CHANGER L'IDENTIFIANT D'UN DÉCODEUR DISTANT**

## **VIA LE LOGICIEL DECODER SETTINGS**

| êt                                        | re reliés av                                           | vec un câbl        | e RS232         | ou USB/F                         | 85232.                                |
|-------------------------------------------|--------------------------------------------------------|--------------------|-----------------|----------------------------------|---------------------------------------|
| 🖢 DecoderSettings (1.5.7) -               | Chronelec                                              |                    |                 | _                                | . 3                                   |
| Options                                   |                                                        |                    |                 |                                  |                                       |
| Commandes Configuration                   |                                                        |                    |                 |                                  |                                       |
| Connexion —                               |                                                        |                    |                 |                                  |                                       |
| Port série :                              | COM14                                                  |                    |                 |                                  |                                       |
| O Adresse IP :                            | 010.08                                                 | 81 . 077 . 058 🛓   |                 |                                  |                                       |
| Port destination :                        | 2012                                                   | *                  |                 |                                  |                                       |
| Port local :                              | 2012                                                   | *                  |                 |                                  |                                       |
| Protocole :                               | Chrone                                                 | lec Distant (9600) | $\sim$          | Déconnecter                      |                                       |
| Commandes                                 | Etat                                                   | II]                |                 | Niveau (STA) :<br>Niveau (BOX) : | 60 <b>(*)</b><br>10 <b>(*)</b><br>(*) |
| Etat auto.                                |                                                        |                    | Bruit (STA) : 7 | Bruit (B                         | OX) : 0                               |
| Décodeur distant                          |                                                        |                    |                 |                                  |                                       |
| Boucle :<br>Niveau (Pas de 10) :<br>GPS : | B01 V<br>B02<br>B03<br>B04<br>B05<br>B06<br>B07<br>B08 | Envoyer (2)        |                 |                                  |                                       |
|                                           | B09<br>B10                                             |                    |                 |                                  |                                       |
|                                           | B11<br>B12<br>B13<br>B14<br>B15<br>B16                 |                    |                 |                                  |                                       |

Pour dialoguer, le PC et le décodeur distant doivent

IMPORTANT

### ÉTAPE 3 : CHANGER L'IDENTIFIANT DU DÉCODEUR

### **3** POUR CHANGER L'IDENTIFIANT IL FAUT :

- · Sélectionner le nouvel identifiant souhaité avec la liste déroulante.
- Cliquer ensuite sur **ENVOYER.**

#### Une fois effectué, une trame doit apparaître avec le chiffre sélectionné.

Pour s'assurer de la prise en compte du changement, il est possible de cliquer sur le bouton **ETAT** pour recevoir une nouvelle trame informative avec à la fin le nouvel identifiant du décodeur distant.

#### APRÈS AVOIR FAIT LE CHANGEMENT D'IDENTIFIANT AVEC SUCCÈS : Options

Penser à se déconnecter du décodeur distant avec le bouton **DÉCONNECTER** avant de fermer le logiciel **DECODER SETTINGS.** 

| Connexion          |                            |                       |
|--------------------|----------------------------|-----------------------|
| Port série :       | COM14 🗸 🍣                  |                       |
| Adresse IP :       | 010 . 081 . 077 . 058 🚔    |                       |
| Port destination : | 2012                       |                       |
| Port local :       | 2012                       |                       |
| Protocole :        | Chronelec Distant (9600) V | Déconnecter           |
| Commenter (        |                            |                       |
| Commandes          |                            | Niveau (STA) · CO     |
| 6 6 G              |                            | Niveau (BOX) : 10     |
|                    |                            |                       |
|                    |                            | ^                     |
|                    |                            | ^                     |
|                    |                            | ^                     |
|                    |                            |                       |
| Etat auto.         | Bruit (STA                 | ) : 7 Bruit (BOX) : 0 |
| Date et heure      | Bruit (STA                 | ):7 Bruit (BOX):0     |
| Date et heure      | Bruit (STA                 | ) : 7 Bruit (BOX) : 0 |